## ITD - Support Guides Modern Cloud Management Modifying the Primary User

The user account that is used to enroll a device into Intune automatically becomes the Primary User.

This allows the Primary User to install apps from the Company Portal but it is also a very useful tracking property that you can use to see who the device is currently with.

- Log into the **Intune** console and click the Devices button on the left hand side of the screen.
- Click All devices to show the complete list of devices in your school.

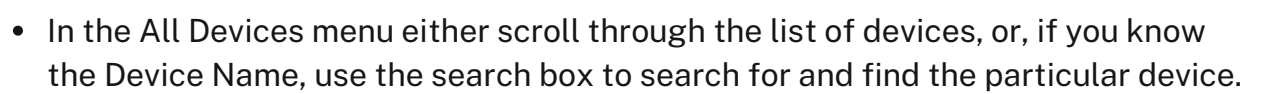

• Click the device name.

|                         |                        |            |                 |                   |         | /               |              |                 |
|-------------------------|------------------------|------------|-----------------|-------------------|---------|-----------------|--------------|-----------------|
| Devices   All devices   |                        |            |                 |                   |         |                 |              | ×               |
| Search X «     Overview | Č) Refresh ↓           | Export 📒 C | olumns \vee 🏼 🤤 | Bulk device actio | ns      |                 |              | 36 devices      |
| C All devices           | Search                 |            |                 | 😨 Add filters     |         |                 |              |                 |
| Monitor                 |                        |            |                 |                   |         |                 |              |                 |
| ✓ By platform           | Device na $\downarrow$ | Managed by | Ownership       | Compliance        | OS      | OS version      | Primary user | Last check-in   |
| Windows                 | ZD0CCX33               | Intune     | Corporate       | 🗸 Compliant       | Windows | 10.0.22631.4317 | Darren.Mas   | 11/15/2024, 09: |
| iOS/iPadOS              | ZAUD83201              | Intune     | Corporate       | 🕑 Compliant       | Windows | 10.0.22631.3880 | Walter.Vilhe | 10/11/2024, 01: |

• Under the Manage heading, click the menu item, Properties.

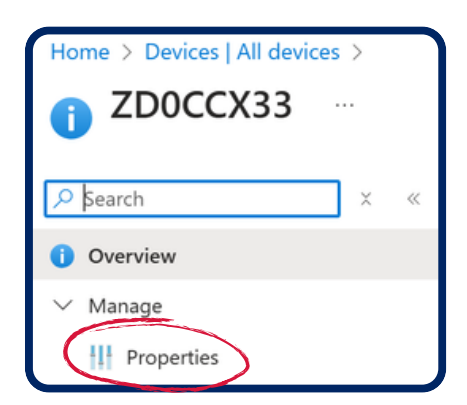

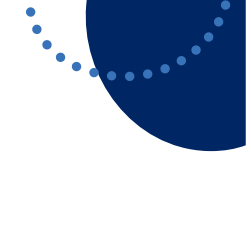

<mark> Home</mark> Home

All services

Devices

Devices | All devices

Apps

Search

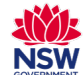

## ITD - Support Guides Modern Cloud Management Modifying the Primary User

In the middle of the screen click the blue button, Change
 Primary User.

| 🔚 Save 🗙 Discard                          |   |        |
|-------------------------------------------|---|--------|
|                                           |   |        |
| Device name 🕕                             |   |        |
| ZD0CCX33                                  |   | Rename |
| Management name                           |   |        |
| Darren.Mason10_Windows_11/14/2024_1:48 AM |   |        |
| Device category                           |   |        |
| Unassigned                                |   | $\sim$ |
| Device ownership                          |   |        |
| Corporate                                 |   | $\sim$ |
| Primary user ①                            |   |        |
| Darren Mason                              |   |        |
| Change primary user Remove primary user   |   |        |
| Scope tags ①                              |   |        |
| 1 scope tag selected                      | ~ | Open   |
|                                           |   |        |

- In the search box type in the name of the user who you want to make the Primary User.
- Tick the check box next to the correct username and then click Select.

| Select pr                                           | imary user                           |              |                             |                                                        |
|-----------------------------------------------------|--------------------------------------|--------------|-----------------------------|--------------------------------------------------------|
| ① Try changi                                        | ng or adding filters if you don't se | Selected (1) |                             |                                                        |
| Search<br>reacher.90<br>1 result found<br>All Users | 68                                   |              | ×                           | Teacher 9068 (Eacher 9068) Teacher 9068@det.nsw.edu.au |
|                                                     | Name                                 | Туре         | Details                     |                                                        |
|                                                     | Teacher 9068                         | User         | Teacher.9068@det.nsw.edu.au |                                                        |
|                                                     |                                      |              |                             |                                                        |
|                                                     |                                      |              |                             |                                                        |
|                                                     |                                      |              |                             |                                                        |
|                                                     |                                      |              |                             |                                                        |
| Select                                              | $\mathbf{i}$                         |              |                             |                                                        |
| <ul> <li>Click save to save the changes.</li> </ul> |                                      | Save         | X Discard                   |                                                        |
|                                                     |                                      | Device nan   | ne 🛈                        |                                                        |
|                                                     |                                      | ZD0CCX3      | 3                           |                                                        |

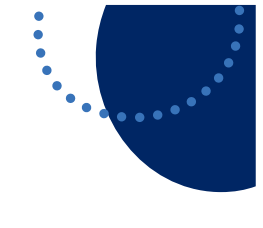